# Programming a Linksys E3000 Router

September 6, 2010

Copyright © 2010 by World Class CAD, LLC. All Rights Reserved.

## Joining the E3000 Network

We connect from our computer to the Linksys E3000 router with a regular patch cable and put the Network Interface Card on the 192.168.1..X network as shown.

| nternet Protocol (TCP/IP) Properties 🛛 🔹 💽                                                                                                    |                       |  |  |  |  |  |  |  |
|----------------------------------------------------------------------------------------------------|-----------------------|--|--|--|--|--|--|--|
| General                                                                                                    |                       |  |  |  |  |  |  |  |
| You can get IP settings assigned automatically if your network supports this capability. Otherwise, you need to ask your network administrator for the appropriate IP settings. |                       |  |  |  |  |  |  |  |
| Obtain an IP address automatically                                                                                                    | ,                     |  |  |  |  |  |  |  |
| Ose the following IP address: ──                                                                                                    |                       |  |  |  |  |  |  |  |
| IP address:                                                                                                    | 192.168.1.2           |  |  |  |  |  |  |  |
| S <u>u</u> bnet mask:                                                                                                    | 255 . 255 . 255 . 0   |  |  |  |  |  |  |  |
| <u>D</u> efault gateway:                                                                                                    | 192.168.1.1           |  |  |  |  |  |  |  |
| ○ 0 <u>b</u> tain DNS server address autom                                                                                                    | atically              |  |  |  |  |  |  |  |
| ────────────────────────────────────                                                                                                    | resses:               |  |  |  |  |  |  |  |
| Preferred DNS server:                                                                                                    | 192.168.1.1           |  |  |  |  |  |  |  |
| Alternate DNS server:                                                                                                    | Alternate DNS server: |  |  |  |  |  |  |  |
| Ad <u>v</u> anced                                                                                                    |                       |  |  |  |  |  |  |  |
| OK Cancel                                                                                                    |                       |  |  |  |  |  |  |  |

| Local Area Co   | nnection Status                                                                                             |
|-----------------|----------------------------------------------------------------------------------------------------|
| General Support |                                                                                                    |
| Connection      |                                                                                                    |
| Status:         | 🕹 Local Area Connection Properties 🛛 🛛 🛛 🔀                                                                  |
| Duration:       |                                                                                                    |
| Speed:          | Hardilood                                                                                                   |
|                 | Connect using:                                                                                              |
|                 | Intel(R) PR0/100 VE Network Conne                                                                           |
| A. 15 A         | This connection uses the following items:                                                                   |
| Activity        | Client for Microsoft Networks                                                                               |
|                 | File and Printer Sharing for Microsoft Networks                                                             |
|                 | Gos Packet Scheduler      Social Internet Protocol (TCP/IP)                                                 |
| Packets:        |                                                                                                    |
|                 | Install Uninstall Properties                                                                                |
|                 |                                                                                                    |
| Described       | Allows your computer to access resources on a Microsoft                                                     |
|                 | network.                                                                                                    |
|                 |                                                                                                    |
|                 | Show icon in notification area when connected Notify me when this connection has limited or no connectivity |
|                 | V nony me when this connection has innited of no connectivity                                               |
|                 |                                                                                                    |
|                 | OK Cancel                                                                                                   |

#### **Username and Password**

We open our network browser, and type 192.168.1.1 to access the Linksys E3000 router. A connect to 192.168.1.1 window will appear and to gain admittance to the router, the Linksys manual has a blank username and the default password is *admin*.

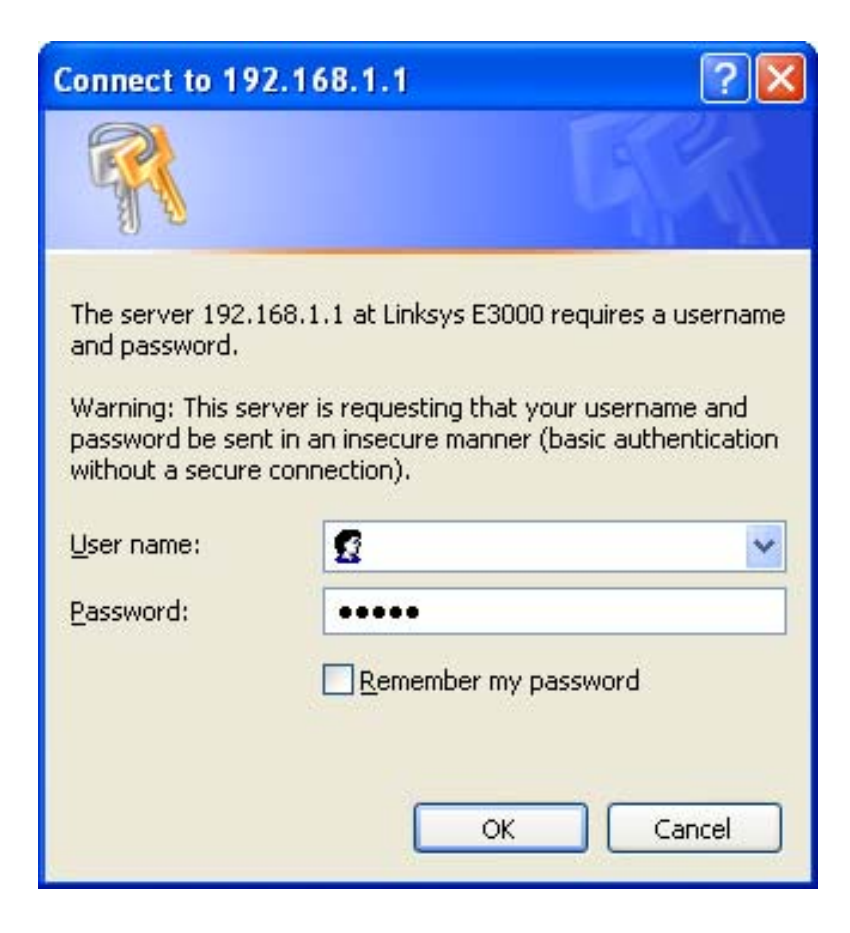

#### The Cisco Router Setup Screen

To program the E3000 router, we begin with the Basic Setup window.

| 🖉 Basic Setup - Windows Internet                    | Explorer                                |                                        |                          |                  |                 | - 2 - 🛛       |
|-----------------------------------------------------|-----------------------------------------|----------------------------------------|--------------------------|------------------|-----------------|---------------|
| 🕞 🗢 🖉 http://192.168.1.1/                           |                                         |                                        | 💌 🗟 🐓 🗙                  | <b>b</b> Bing    |                 | <b>P</b> •    |
| x 👀! - 💿                                            | WEB SEARCH                              | 🔸 🖄 My Apps 🔀 🔹 🔛 🔹                    | • • 📑 • 🕕 •              | 🖂 • 🖏 • 🛃        | - 😿 -           | + • 😳         |
| 🖕 Favorites 🛛 👍 🏉 Suggested Sites 🔹                 | 🔹 🦻 Free Hotmail 🙋 Get More             | e Add-ons 🔻                            |                          |                  |                 |               |
| 🏉 Basic Setup                                       |                                         |                                        | 👌 •                      | 🔊 - 🖃 🖶 - P      | age 🔹 Safety 🕶  | Tools 🕶 🔞 👻 🤎 |
| cisco.                                              |                                         |                                        |                          | Firmware         | Version: 1.0.01 |               |
|                                                     |                                         |                                        |                          | Linksys E3000    | E3000           |               |
| Setup                                               | Setup Wireless                          | Security Storage Access<br>Restriction | Applications<br>s Gaming | & Administration | Status          |               |
|                                                     | Basic Setup                             | DDNS   MAC Address Clor                | e   Advanced             | d Routing        |                 |               |
| Lan<br>Select your lan                              | guage English V                         | ]                                      |                          | <u>Help</u>      |                 |               |
| Internet                                            | Setup                                   |                                        |                          |                  |                 |               |
| Internet Connection                                 | Automatic Configuration                 | on - DHCP 💌                            |                          |                  |                 |               |
| Optional Se<br>(required by some In<br>Service Prov | ettings<br>ternet Host Name:<br>viders) |                                        |                          |                  |                 |               |
|                                                     | Domain Name:<br>MTU:                    | Auto V Size: 1500                      |                          |                  |                 |               |
| Network                                             | Setup                                   |                                        | _                        |                  |                 |               |
| Router Ad                                           | Idress IP Address:                      | 192 . 168 . 1 . 1                      |                          |                  |                 |               |
|                                                     | Subnet Mask:                            | 255.255.255.0 V                        |                          |                  |                 |               |
|                                                     |                                         | 080002027                              |                          |                  |                 | ~             |
|                                                     |                                         |                                        |                          | 👩 😜 Internet     | - A             | 🔍 100% 🔻 💡    |

## Change the Router's Address

We next will place the router on the programmed network address. We will use 192.168.40.1. The subnet mask is 255.255.255.0. We call the device Bradford1. We go to the bottom of the page and save the setting.

| ululu<br>cisco                                                        |         |             |         |            |        |                           |    |                        |                |                 |
|-----------------------------------------------------------------------|---------|-------------|---------|------------|--------|---------------------------|----|------------------------|----------------|-----------------|
|                                                                       |         |             |         |            |        |                           |    |                        | Firmware       | Version: 1.0.01 |
|                                                                       |         |             |         |            |        |                           |    | Li                     | nksys E3000    | E3000           |
| Setup                                                                 | Setup   | Wirele      | ss      | Security   | Storag | je Access<br>Restrictions | Ар | plications &<br>Gaming | Administration | Status          |
|                                                                       | Basi    | ic Setup    | ļ.      | DDNS       | - I    | MAC Address Clone         | 1  | Advanced Ro            | outing         |                 |
| Language                                                              |         |             |         |            |        |                           |    |                        |                |                 |
| Select your language                                                  | English | 1           | *       |            |        |                           |    |                        | <u>Help</u>    |                 |
| Internet Setup                                                        |         |             |         |            |        |                           |    |                        |                |                 |
| Internet Connection Type                                              | Autom   | atic Config | guratio | n - DHCP 💌 |        |                           |    |                        |                |                 |
| Optional Settings<br>(required by some Internet<br>Service Providers) | Host Na | ame:        |         |            |        |                           |    |                        |                |                 |
|                                                                       | Domain  | Name:       |         |            |        |                           |    |                        |                |                 |
|                                                                       | MTU:    |             |         | Auto 💙     | Size:  | 1500                      |    |                        |                |                 |
| Network Setup                                                         | _       |             |         |            |        |                           |    |                        |                |                 |
| Router Address                                                        | IP Addr | ress:       |         | 192        | 168    | 40 . 1                    |    |                        |                |                 |
|                                                                       | Subnet  | Mask:       |         | 255.255.25 | 5.0 💙  |                           |    |                        |                |                 |
|                                                                       | Device  | Name :      |         | Bradford1  |        |                           |    |                        |                |                 |

## Change the Computer's IP Address

To rejoin the router and continue to program the unit, we now change our computer's IP address to 192.168.40.2 and make our gateway address to the router as 192.168.40.1.

| nternet Protocol (TCP/IP) Proper                                                                                    | ties 🛛 🛛 🛛                                                             |
|----------------------------------------------------------------------------------------------------|------------------------------------------------------------------------|
| General                                                                                                    |                                                                        |
| You can get IP settings assigned autom<br>this capability. Otherwise, you need to a<br>the appropriate IP settings. | atically if your network supports<br>sk your network administrator for |
| Obtain an IP address automatically                                                                                  |                                                                        |
| • Use the following IP address:                                                                                     |                                                                        |
| <u>I</u> P address:                                                                                                 | 192.168.40.2                                                           |
| S <u>u</u> bnet mask:                                                                                               | 255 . 255 . 255 . 0                                                    |
| Default gateway:                                                                                                    | 192.168.40.1                                                           |
| O Obtain DNS server address autom                                                                                   | atically                                                               |
| • Use the following DNS server add                                                                                  | resses:                                                                |
| Preferred DNS server:                                                                                               | 192.168.40.1                                                           |
| <u>A</u> lternate DNS server:                                                                                       |                                                                        |
|                                                                                                    | Ad <u>v</u> anced                                                      |
|                                                                                                    | OK Cancel                                                              |

## Setting the DHCP Settings

Our router will distribute network IP addresses to client computers using Dynamic Configuration **Control Protocol** (DHCP). We will make 250 addresses available. We will change the router to the Eastern time zone. We will save our settings.

|                     | MIG.                        | Auto Size: 1500                                                                                                    |
|---------------------|-----------------------------|----------------------------------------------------------------------------------------------------|
| Network Setup       |                             |                                                                                                    |
| Router Address      | IP Address:                 | 192 . 188 . 40 . 1                                                                                                    |
|                     | Subnet Mask:                | 255.255.255.0                                                                                                    |
|                     | Device Name :               | Bradford1                                                                                                    |
| OHCP Server Setting | DHCP Server:                | Enabled DHCP Reservation                                                                                                    |
|                     | Start IP Address:           | 192 . 188 . 40. 2                                                                                                    |
|                     | Maximum Number of<br>Users: | 250                                                                                                    |
|                     | IP Address Range:           | 192 . 168 . 40. 2 to 251                                                                                                    |
|                     | Client Lease Time:          | 0 minutes (0 means one day)                                                                                                    |
|                     | Static DNS 1:               | 0.0.0                                                                                                    |
|                     | Static DNS 2:               | 0.0.0                                                                                                    |
|                     | Static DNS 3:               | 0.0.0                                                                                                    |
|                     | WINS:                       |                                                                                                    |
|                     |                             |                                                                                                    |
| Time Settings       |                             |                                                                                                    |
| Time Zone           | (GMT-05:00) Eastern T       | īme (USA & Canada) 🛛 🗸                                                                                                    |
|                     | Automatically adjust        | t clock for daylight saving changes.                                                                                                    |
|                     |                             | 2000 22 Contraction (22 Contraction (22 Contra |
| Reboot              |                             |                                                                                                    |
|                     | Reboot                      |                                                                                                    |
|                     |                             |                                                                                                    |
|                     |                             |                                                                                                    |

## Set the Wireless Settings

The Linksys E3000 router can run 2.4 and 5 GHz at the same time. We will set them both as mixed mode, BradfordWireless1 for the SSID, and both channels will broadcast. We will save the settings at the bottom of the page.

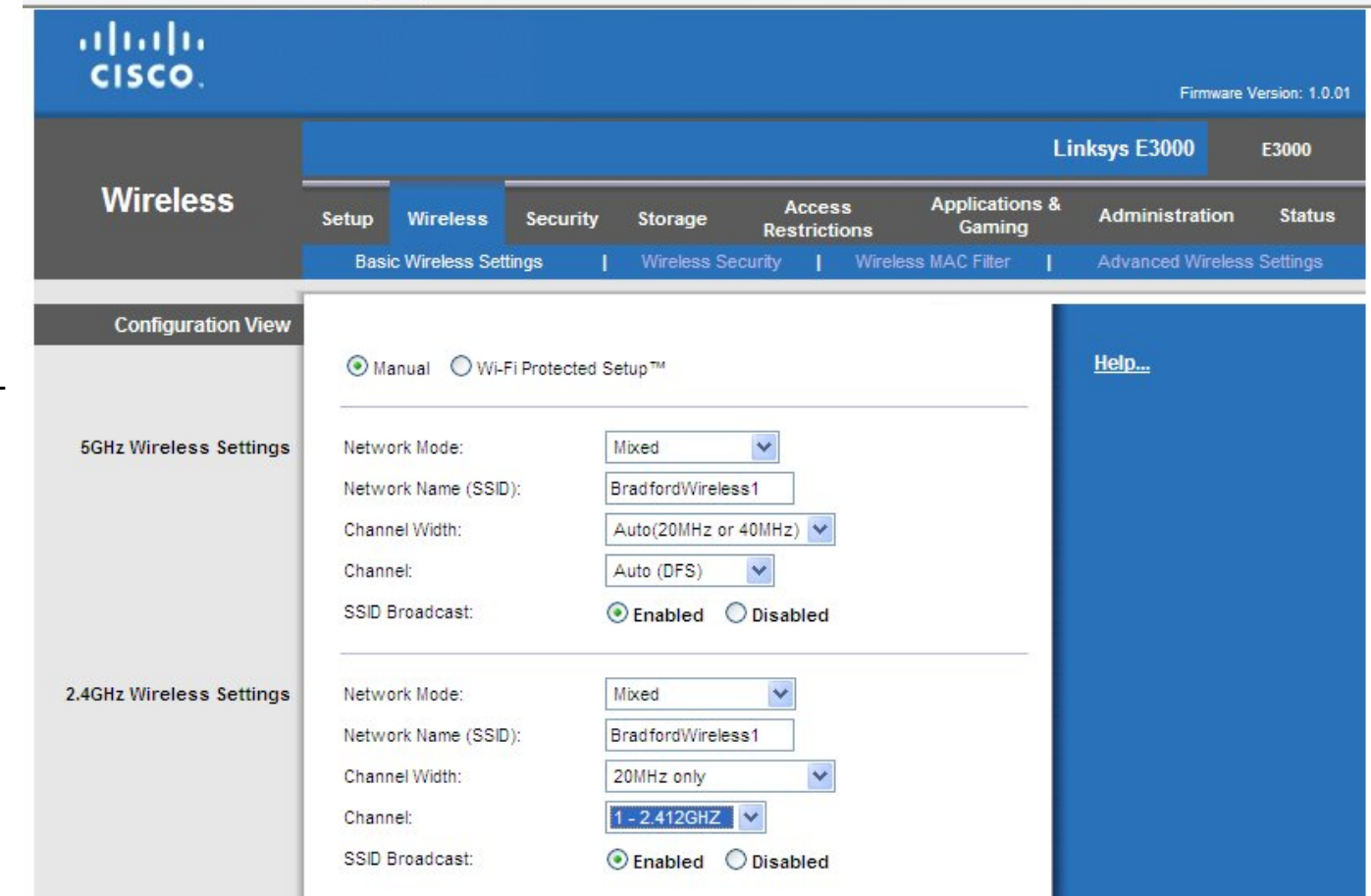

## **Security Settings**

We will leave the security settings alone.

| cisco.                      |                                                                                            |             |             |                        |                          | Firmware       | Version: 1.0.0 |
|-----------------------------|--------------------------------------------------------------------------------------------|-------------|-------------|------------------------|--------------------------|----------------|----------------|
|                             |                                                                                            |             |             |                        | Li                       | nksys E3000    | E3000          |
| Security                    | Setup Wireless                                                                             | Security    | Storage     | Access<br>Restrictions | Applications &<br>Gaming | Administration | Status         |
|                             | Firewall                                                                                   | VPN Passthr | rough       |                        |                          |                |                |
| Firewall<br>Internet Filter | SPI Firewall Protect Filter Anonymou Filter Multicast Filter Internet NA Filter IDENT (Por | ion:        | abled O Dis | sabled                 | _                        | <u>Help</u>    |                |
| Web Filter                  | Proxy 🗌 Jav                                                                                | a 🗌 Active. | X 🗌 Cookie  | 8                      |                          |                |                |
|                             |                                                                                            |             | Save        | Settings Can           | cel Changes              |                |                |

### Wireless Security Settings

We will make the security mode for both the 2.4 and 5 GHz signal WPA2 Personal with a password called "graduate". We then save the settings.

| cisco.                   |                       |                     |                        |                          | Firmware                                 | Version: 1.0.01 |
|--------------------------|-----------------------|---------------------|------------------------|--------------------------|------------------------------------------|-----------------|
|                          |                       |                     |                        | Lir                      | nksys E3000                              | E3000           |
| Wireless                 | Setup Wireless        | Security Storage    | Access<br>Restrictions | Applications &<br>Gaming | Administration                           | Status          |
|                          | Basic Wireless Settin | igs   Wireless Seci | urity   Wirel          | ess MAC Filter           | Advanced Wireles                         | s Settings      |
| 5GHz Wireless Security   |                       |                     |                        |                          | an an an an an an an an an an an an an a |                 |
|                          | Security Mode:        | WPA2 Personal       | ~                      |                          | <u>Help</u>                              |                 |
|                          | Passphrase:           | graduate            |                        |                          |                                          |                 |
| 2.4GHz Wireless Security | Security Mode:        | WPA2 Personal       | ~                      |                          |                                          |                 |
|                          | Passphrase:           | graduate            |                        |                          |                                          |                 |
|                          |                       |                     |                        |                          |                                          |                 |
|                          |                       | Save Se             | ettings Can            | cel Changes              |                                          |                 |

## **Network Blocking**

We will go Access Restriction on the Menu bar and on that page we will create a policy named FTP. In the blocked applications, we choose FTP (port 21) and using the right arrow send it to the blocked list. We save the settings.

| Internet Access Policy |                                                                                                    | Help |
|------------------------|----------------------------------------------------------------------------------------------------|------|
|                        |                                                                                                    |      |
|                        | Enter Policy Name: FTP                                                                                                    |      |
|                        | Status: ③ Enabled 〇 Disabled                                                                                                    |      |
| Applied PCs            | Edit List (This Policy applies only to PCs on the List.)                                                                                |      |
| Access Restriction     | <ul> <li>Deny internet access during selected days and hours.</li> <li>Allow</li> </ul>                                                 |      |
| Schedule               | Days: V Everyday Sun Mon Tue Wed Thu Fri Sat                                                                                            |      |
| Wahsita Blocking       |                                                                                                    |      |
| by URL Address         | URL 1: URL 2: URL 2:                                                                                                    |      |
| Mitchelle Fleeting     |                                                                                                    |      |
| by Keyword             | Keyword 3:                                                                                                    |      |
|                        | Keyword 2: Keyword 4:                                                                                                    |      |
| Blocked Applications   | Note: only ten applications can be blocked per policy.                                                                                  |      |
|                        | Applications Blocked List                                                                                                    |      |
|                        | DNS     (53-53)       Ping     (0-0)       HTTP     (80-80)       HTTPS     (443-443)       POP3     (110-110)       IMAP     (143-143) |      |
|                        | SMTP (25-25)                                                                                                    |      |
|                        | Application Name FTP                                                                                                    |      |
|                        | Protocol TCP                                                                                                    |      |
|                        | Add (Modify) (Delete)                                                                                                    |      |
|                        |                                                                                                    |      |

# **Blocking WOW**

We will create another policy to block a game called World of Warcraft. We create three application names, WOW1, WOW2 and WOW3. In the first, we make the port range 3724 to 3724. In the second, we the port range is 6112to 6112. In the third, we make the port range 6881 to 6999. All three applications are move to the blocked list and we save the settings.

| Website Blocking                            | 2                                                                                                    |                                                                              |
|---------------------------------------------|----------------------------------------------------------------------------------------------------|------------------------------------------------------------------------------|
| by URL Address                              | URL 1:                                                                                                    | URL 3:                                                                       |
|                                             | URL 2:                                                                                                    | URL 4:                                                                       |
| Website <mark>Blocking</mark><br>by Keyword | Keyword 1:                                                                                                    | Keyword 3:                                                                   |
|                                             | Keyword 2:                                                                                                    | Keyword 4:                                                                   |
| locked Applications                         | Note: only ten applications can                                                                                  | be blocked per policy.                                                       |
|                                             | Applications                                                                                                    | Blocked List                                                                 |
|                                             | DNS (53-53)<br>Ping (0-0)<br>HTTP (80-80)<br>HTTPS (443-443)<br>POP3 (110-110)<br>IMAP (143-143)<br>SMTP (25-25) | <pre>wow1 (3724 - 3724) wow2 (6112 - 6112) wow3 (6881 - 6999) &lt;&lt;</pre> |
|                                             | Application Name Wow                                                                                             | 3                                                                            |
|                                             | Port Range 6881                                                                                                  | to 6999                                                                      |
|                                             | Protocol                                                                                                    | Both 💌                                                                       |
|                                             |                                                                                                    | late ]                                                                       |

#### **Administrative Password**

To protect our router's settings from improper changes, we add a smart password that has upper and lower case letters, numbers and special characters. Only network administrators will know the password. We save the settings at the bottom of the page.

| cisco.                  |                            |                                                          | Firmware Version: 1.0.01 |
|-------------------------|----------------------------|----------------------------------------------------------|--------------------------|
|                         |                            | Li                                                       | nksys E3000 E3000        |
| Administration          | Setup Wireless Secur       | ity Storage Access Applications &<br>Restrictions Gaming | Administration Status    |
|                         | Management   Log           | Diagnostics   Factory Defaults   Firmware                | Upgrade                  |
| Management              |                            |                                                          |                          |
| Router Access           | Router Password:           |                                                          | <u>Help</u>              |
|                         | Re-Enter to Confirm:       |                                                          |                          |
|                         | -                          | 2                                                        |                          |
| Local Management Access | Access via:                |                                                          |                          |
|                         | Access via Wireless:       |                                                          |                          |
| Remote Management       | Remote Management:         | C Enabled   Disabled                                     |                          |
| Access                  | Access via:                | • HTTP OHTTPS                                            |                          |
|                         | Remote Upgrade:            | Enabled   Disabled                                       |                          |
|                         | Allowed Remote IP Address: | Any IP Address                                           |                          |
|                         |                            | 0.0.0 to 0                                               |                          |
|                         | Remote Management Port:    | 8080                                                     |                          |
| Advanced features       | SIP ALG:                   | C Enabled  S Disabled                                    |                          |

#### Logon to the Network

Disconnect

On our computer, we can logon to the wireless router by selecting the WPA2 protected BradfordWireless1. We must type and confirm the passphrase for the secure network.

information.

 $((\bigcirc)$ 

((Q))

 $((\bigcirc))$ 

 $((\bigcirc))$ 

Choose a wireless network

BradfordWireless1

click Disconnect.

rice\_home

HighSpeedAir

CitywideWiFi

Unsecured wireless network

Unsecured wireless network

😚 Security-enabled wireless network (WPA2)

📅 Security-enabled wireless network (WPA)

<sup>10</sup> Wireless Network Connection

Network Tasks

**Related Tasks** 

🚭 Refresh network list

Learn about wireless

👷 Change the order of

🎱 Change advanced settinas.

preferred networks

networking

💐 Set up a wireless network

for a home or small office

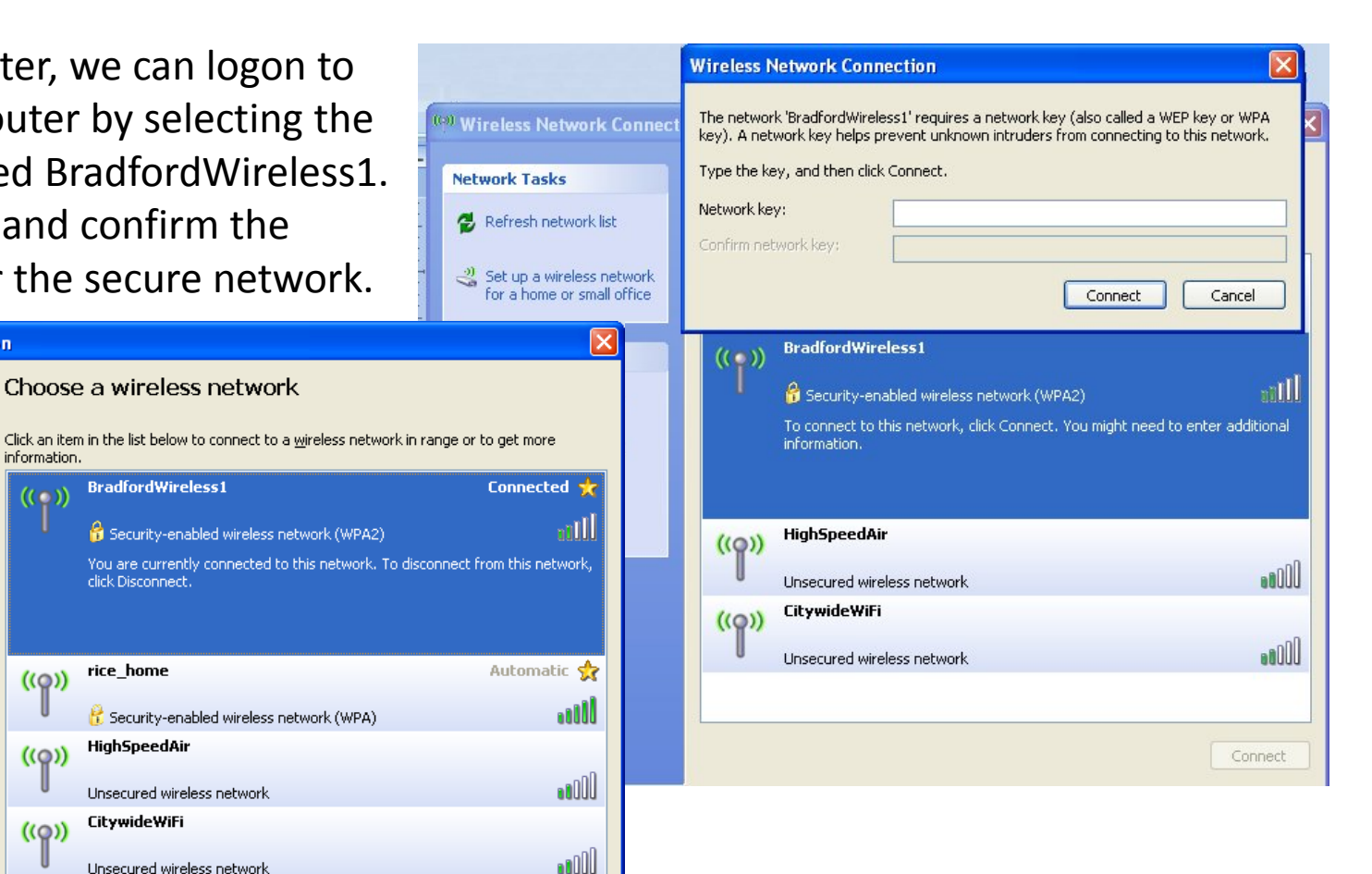

## Accessing the Wi-Fi Network

Once, we connect to the wireless router, we can browse the Internet at our leisure.

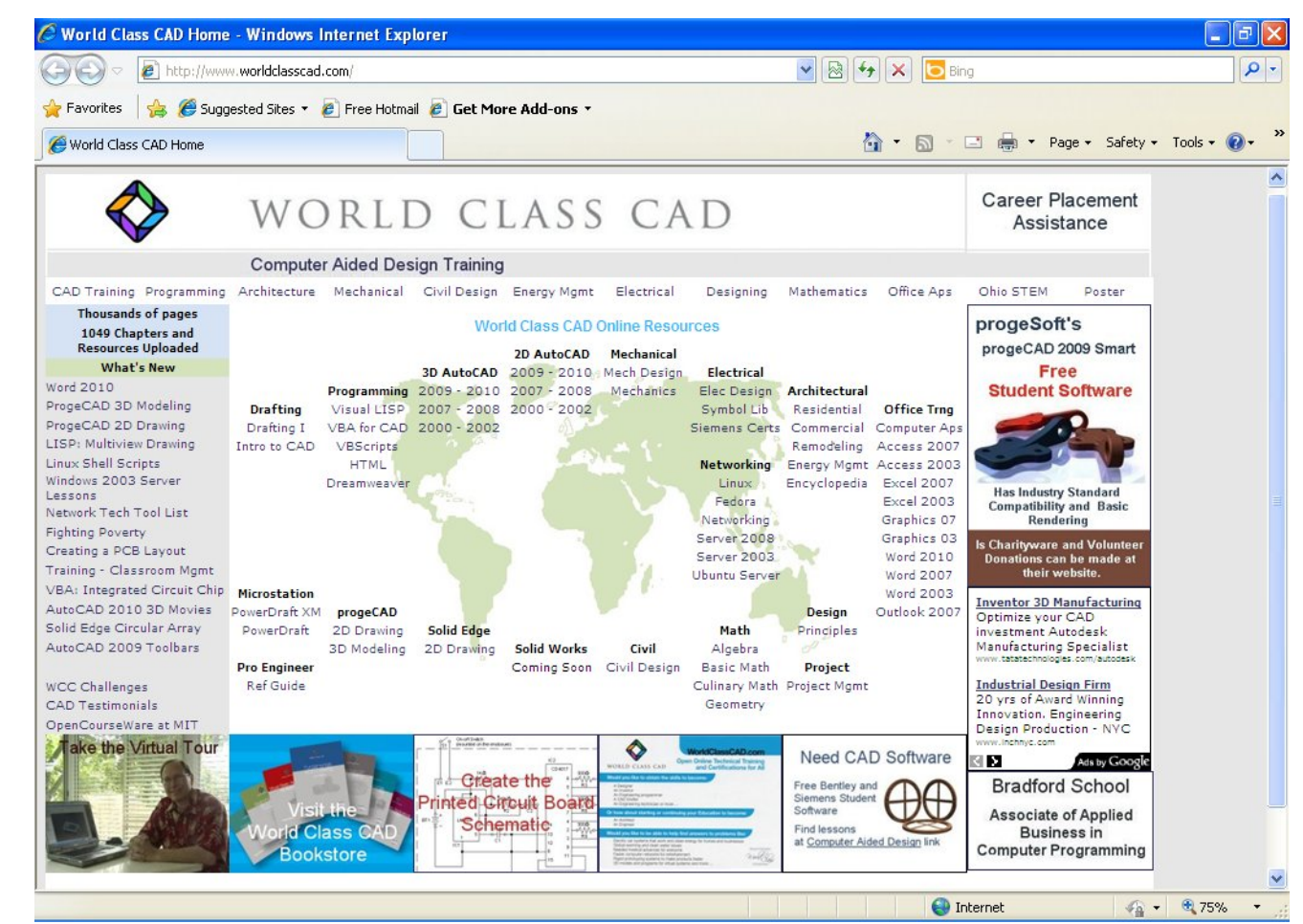